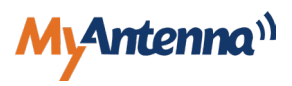

## 转换器驱动安装步骤

1、从网站上下载转换器驱动后,重命名为串口转换器驱动 .zip 即把后缀中的 .temp 删除

| 📄 串口转换器驱动(1).zip.temp | 2024/1/22 9:55 | TEMP 文件 | 5,366 KB |
|-----------------------|----------------|---------|----------|
|-----------------------|----------------|---------|----------|

2、用解压工具解压刚才重命名的 zip 文件

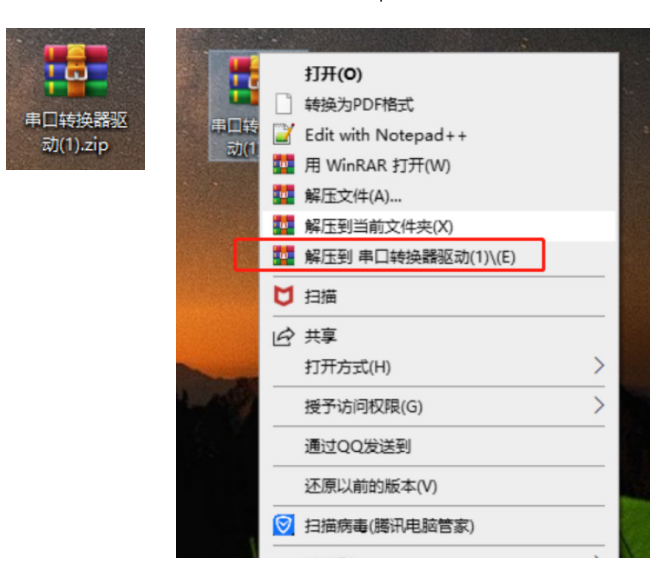

## 3、双击打开解压出来的文件夹

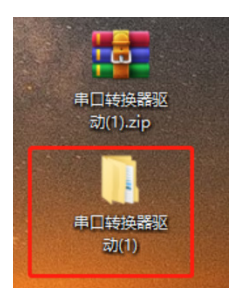

## 4、双击打开串口转换器驱动文件夹

| ← → ◇ ↑ 📙 > 串□转换器驱动(1) > |        |                |                      |    |  |
|--------------------------|--------|----------------|----------------------|----|--|
|                          |        | 修改日期           | 类型                   | 大小 |  |
| ▶ 快速访问                   | MACOSY | 2021/2/2 10:54 | <del>\\</del> //+=== |    |  |
| 📃 我的电脑                   |        | 2021/3/3 10:54 | 文件夹                  |    |  |
| 🗊 3D 对象                  |        |                |                      |    |  |
| 🌉 视频                     |        |                |                      |    |  |

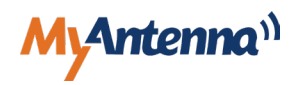

5、找到 Windows 系统驱动 .EXE 文件,双击打开

| 📙 🛛 🚽 串口转换器驱动                                                                                                    |                                              |                                       |                                                                    |                      |        |
|----------------------------------------------------------------------------------------------------|----------------------------------------------|---------------------------------------|--------------------------------------------------------------------|----------------------|--------|
| <b>文件</b> 主页 共享 查看                                                                                                    |                                              |                                       |                                                                    |                      |        |
| <ul> <li>★</li> <li>■</li> <li>■</li></ul> | <ul> <li>移动到 复制到</li> <li>参数段 重命名</li> </ul> | ● ● ● ● ● ● ● ● ● ● ● ● ● ● ● ● ● ● ● | <ul> <li>↓ 打开 →</li> <li>属性</li> <li>燥锅</li> <li>☆ 历史记录</li> </ul> | 計 全部选择 計 全部取消 計 反向选择 |        |
| 剪贴板                                                                                                    | 组织                                           | 新建                                    | 打开                                                                 | 选择                   |        |
| ← → → ↑ 📙 > 串口转换器驱动(1) > 串口转换器驱动                                                                                                    |                                              |                                       |                                                                    |                      |        |
| 🚽 特殊访问                                                                                                    | 名称 ^                                         | 修改日                                   | 日期                                                                 | 类型                   | 大小     |
| 契約电脑                                                                                                    | LINUX驱动程序<br>MAC OS驱动程序                      | 2018,<br>2018,                        | /3/9 22:03<br>/10/29 23:23                                         | 文件夹<br>文件夹           |        |
| 3D 对象                                                                                                    | Windows串口调试软件                                | 2021,                                 | /3/3 10:53                                                         | 文件夹<br>文件夹           |        |
| ■ 10000                                                                                                    | windows系统驱动.EXE                              | 2013/                                 | /3/3 10:38                                                         | 应用程序                 | 277 KB |
| <ul><li>≧ 文档</li><li>↓ 下載</li></ul>                                                                                                    |                                              |                                       |                                                                    |                      |        |

6、点击安装,注意点击安装前需要先把串口转换器插到电脑 USB 口上

| ← → * ↑ - > 串□转换器驱动(1) > 串□转换器驱动        |                             |                                                      |            |        |
|-----------------------------------------|-----------------------------|------------------------------------------------------|------------|--------|
| 3 11/4/12/2                             | 名称 へ                        | 修改日期                                                 | 美型         | 大小     |
|                                         | LINUX驱动程序                   | 2018/3/9 22:03                                       | 文件夹        |        |
| 📃 我的电路<br>100 对象                        | MAC OS驱动程序<br>Windows串口调试软件 | 2018/10/29 23:23<br>2021/3/3 10:53                   | 文件夹<br>文件夹 |        |
| 🔤 视频                                    | 安卓免驱ANDROID                 | 2019/6/20 7:50                                       | 文件夹        |        |
| NUT NUT NUT NUT NUT NUT NUT NUT NUT NUT | 9篇 windows系统驱动.EXE          | 2021/3/3 10:38                                       |            | 277 KB |
| ↓ 下载 ♪ 音乐                               | 驱动安装/卸载                     |                                                      |            | 1      |
| 重東<br>Windowe-SSD (C)                   | 选择INF文件:                    | CH341SER.INF                                         | ~          |        |
| Data (D:)                               | 安装                          | VCH.CN<br> USB-SERIAL CH340<br> 01/30/2019, 3.5.2019 |            |        |
| ■ 新加卷 (E:) ■ 新加卷 (F:)                   | 卸载                          |                                                      |            |        |
| 🧼 网络                                    | 帮助                          |                                                      |            |        |
|                                         |                             |                                                      |            |        |

## 7、安装完成

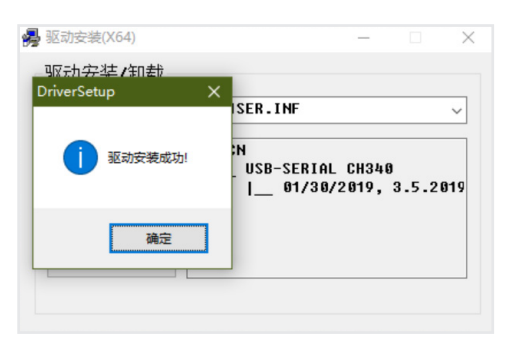